## **Beispiel E-Mail-Versand**

E-Mail-Versand mit einem UMG 604 bei Unterspannung von <200 V in den Phasen L1, L2 oder L3.

Empfängeradresse : martin.musterman@server.de Absenderadresse: umg604@gmx.de Zusätzliche Information: Spannungswerte aus den 3 Phasen zum Zeitpunkt der Unterspannung

Erstellen Sie wie in der folgenden Abbildung dargestellt das JASIC-Programm (siehe JASIC-Start).

- Benötigte Komponenten aus dem Palettenfenster: Repeater, Group, System-Variablen, Konstanten (Numerisch), Vergleicher Oberhalb Schwellenwert, Boolesche Oder-Verknüpfung 4xEin, Ablaufsteuerung Flanken-Trigger und Ausgang Email-Versand.
- Setzen Sie die System-Variablen auf die jeweiligen Spannungen und belegen Sie die Konstanten mit dem gewünschten Wert (hier 200 V).
- 3. Ziehen Sie die Verbindungen zwischen den Komponenten.

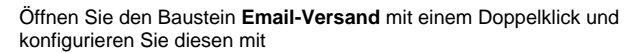

- den Informationen zu Ihrem Postausgangsserver (Server, Authentifizierungsmodus, Benutzer und Passwort),
- mit der Email-Adresse des Empfängers,
- mit der Absender-Adresse, der Betreffzeile und dem Inhalt der zu sendenden E-Mail.

Die Informationen zu ihrem Postausgangsserver und dem Authentifizierungsmodus erhalten Sie von Ihrem Provider oder Administrator.

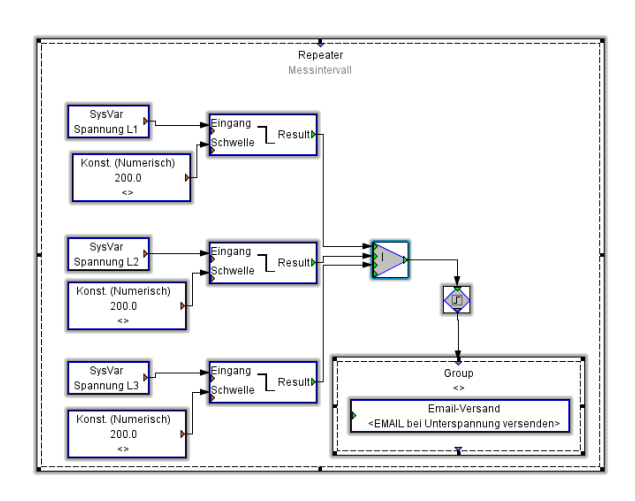

| 💹 Email-Versand                   |                             | x |  |  |
|-----------------------------------|-----------------------------|---|--|--|
| Kommentar                         |                             |   |  |  |
| E-Mai bei Unterspannung versenden |                             |   |  |  |
| Email                             |                             |   |  |  |
| Server*                           | mail.server.de              | ] |  |  |
| Authentifizierungsmode*           | Login 🗸                     |   |  |  |
| Benutzer                          | umg604@server.de            | ] |  |  |
| Passwort                          | umg604                      | ] |  |  |
| Empfänger*                        | martin.mustermann@server.de | ] |  |  |
| mail from*                        | umg604@server.de            | ] |  |  |
| Subject                           | Unterspannung in NSPHV3     | ] |  |  |
| Nachricht                         |                             | 1 |  |  |
|                                   |                             |   |  |  |
|                                   |                             |   |  |  |
|                                   | Messwert hinzufügen         |   |  |  |
| * = notwendige Angabe             |                             |   |  |  |
|                                   |                             |   |  |  |
|                                   | OK Abbrechen                |   |  |  |
|                                   |                             |   |  |  |

Wählen Sie über die Schaltfläche **Messwerte hinzufügen** die Spannungen L1, L2 und L3 für den E-Mail-Anhang aus.

| SelectValueTreePanel.Title | 23           |
|----------------------------|--------------|
| 🖟<br>📴 🕕 Spannung          | <u>^</u>     |
| 🖶 🕖 Spannung effektiv      |              |
| • • •                      |              |
| • • • L2                   |              |
| • L3                       |              |
| - • L4                     |              |
| • 1241                     | -            |
|                            | OK Abbrechen |

Ziehen Sie die ausgewählten Messwerte in das Feld der E-Mail-Nachricht.

| Nachricht | <rep _uln[0]=""><rep _uln[1]=""><rep _uln[2]=""></rep></rep></rep> |
|-----------|--------------------------------------------------------------------|
|           |                                                                    |
|           |                                                                    |

Sie können nun weiteren Text in die Nachricht hinzufügen.

| Nachricht | Gemessene Spannung:<br>U L 1 = <rep _uln[0]=""> V<br/>U L 2 = <rep _uln[1]=""> V<br/>U L 3 = <rep _uln[2]=""> V</rep></rep></rep> |  |
|-----------|----------------------------------------------------------------------------------------------------|--|
|           |                                                                                                    |  |

Speichern Sie das Programm zur Verwendung

- über die Schaltfläche Übertragen oder Übertragen an.. auf dem UMG 604 oder
  über Speichern als JASIC-Template oder
  über Speichern als als Datei auf Ihren Computer.